# Naslagkaart

# Omgaan met de printer

# Informatie over het bedieningspaneel

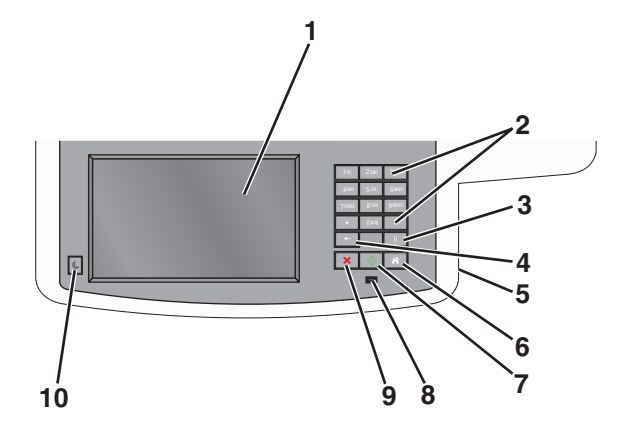

| Onderdeel |                                                                                                    | Beschrijving                                                                                                    |
|-----------|----------------------------------------------------------------------------------------------------|----------------------------------------------------------------------------------------------------|
| 1         | Display                                                                                                    | Scan-, kopieer-, fax- en afdrukopties en de status- en<br>foutberichten bekijken.                                                                                                    |
| 2         | Str.         246         337           441         535         546           7701         870         980           441         535         6           441         535         6           441         545         6           441         545         6           441         545         6           441         545         6           441         545         6           441         545         6           441         545         6 | Hiermee kunt u nummers, letters of symbolen<br>invoeren op de display.                                                                                                    |
| 3         | Pauze                                                                                                    | • Druk op om een pauze in te gelasten van<br>twee tot drie seconden bij het kiezen van een<br>faxnummer. In het veld Faxen naar wordt een<br>pauze weergegeven door een komma (,).                              |
|           |                                                                                                    | <ul> <li>In het beginscherm kunt u op drukken als u<br/>een faxnummer opnieuw wilt kiezen.</li> </ul>                                                                                                    |
|           |                                                                                                    | <ul> <li>De knop werkt alleen in het menu Faxen of in<br/>combinatie met faxfuncties. U hoort een alarm-<br/>signaal als u buiten het menu Faxen, een<br/>faxfunctie of het beginscherm om op drukt.</li> </ul> |

| Onderdeel |                 | Beschrijving                                                                                                    |
|-----------|-----------------|----------------------------------------------------------------------------------------------------|
| 4         | Vorige          | Druk in het menu Kopiëren op • om het meest<br>rechtse cijfer van de waarde voor het aantal te<br>kopiëren exemplaren te verwijderen. De standaard-<br>waarde 1 wordt weergegeven als het hele getal<br>wordt verwijderd door meerdere keren op • te<br>drukken.<br>Druk in de faxbestemmingslijst op • om het meest<br>rechtse cijfer van een getal handmatig te verwij-<br>deren. U kunt ook op • drukken om de snelkop-<br>peling volledig te verwijderen. Als de regel volledig is<br>verwijderd, kunt u opnieuw op • drukken om de<br>cursor een regel naar boven te verplaatsen.<br>Druk in de e-mailbestemmingslijst op • om het<br>teken links van de cursor te verwijderen. Komt het<br>teken voor in de snelkoppeling, dan wordt de<br>snelkoppeling verwijderd. |
| 5         | USB-poort       | Plaats een flashstation om gegevens naar de printer<br>te verzenden of om een bestand naar het flashstation<br>te scannen.                                                                                                    |
| 6         | Startpagina     | Druk op 📧 om terug te keren naar het begin-<br>scherm.                                                                                                    |
| 7         | Verzenden       | <ul> <li>Druk op om de huidige taak op het display te starten.</li> <li>Druk in het beginscherm op om een kopieertaak met de standaardinstellingen te starten.</li> <li>Deze knop heeft geen functie als het apparaat bezig is met scannen.</li> </ul>                                                                                                    |
| 8         | indicatielampje | <ul> <li>Uit - de printer is uitgeschakeld.</li> <li>Knippert groen - de printer is bezig met<br/>opwarmen, met het verwerken van gegevens of<br/>met afdrukken.</li> <li>Brandt groen - de printer staat aan, maar is niet<br/>actief.</li> <li>Knippert rood - ingrijpen van gebruiker is vereist.</li> </ul>                                                                                                    |
| 9         | Stop X          | Druk op 🗙 om elke activiteit van de printer te<br>stoppen.<br>Er wordt een lijst met opties weergegeven op het<br>moment dat <b>Gestopt</b> op het display verschijnt.                                                                                                    |

| Onder | deel           | Beschrijving                                                                        |
|-------|----------------|-------------------------------------------------------------------------------------|
| 10    | Sleep (Slapen) | Als u deze knop indrukt kunt u de slaapmodus van de<br>printer in- of uitschakelen. |

## Informatie over het beginscherm

Als de printer wordt ingeschakeld, wordt op het display een basisscherm weergegeven. Dit wordt het beginscherm genoemd. Raak de knoppen en pictogrammen in het beginscherm aan als u een handeling wilt uitvoeren zoals kopiëren, faxen, scannen, het openen van het menuscherm of het beantwoorden van berichten.

**Opmerking:** Het beginscherm, de pictogrammen en de knoppen op uw apparaat kunnen er anders uitzien, afhankelijk van de aangepaste beginscherminstellingen, beheerdersinstellingen en actieve ingesloten programma's.

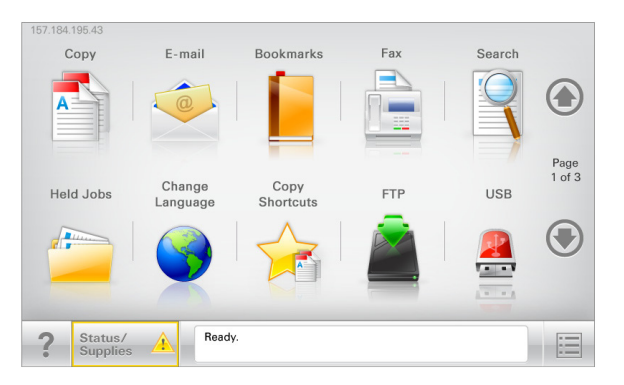

| Raak     | Naar                                                                                                    |
|----------|----------------------------------------------------------------------------------------------------|
| Kopiëren | De kopieermenu's openen en kopieën maken.                                                                              |
| E-mail   | De e-mailmenu's openen en e-mails verzenden.                                                                           |
| Faxen    | De faxmenu's openen en faxen verzenden.                                                                                |
|          | De printermenu's openen.<br>Opmerking: Deze menu's zijn alleen beschikbaar als de<br>printer in de stand Gereed staat. |
| FTP      | De FTP-menu's (File Transfer Protocol) openen en documenten rechtstreeks naar een FTP-server scannen.                  |

| Raak                     | Naar                                                                                                    |
|--------------------------|----------------------------------------------------------------------------------------------------|
| Statusbalk               | <ul> <li>Hiermee wordt de huidige status van de printer<br/>weergegeven, zoals Gereed of Bezig.</li> </ul>                                                                                             |
|                          | <ul> <li>Hiermee worden printercondities weergegeven, zoals<br/>Toner bijna op of Cartridge bijna leeg.</li> </ul>                                                                                     |
|                          | <ul> <li>Hiermee worden berichten weergegeven waarin<br/>wordt aangegeven wat u moet doen zodat de printer<br/>kan doorgaan met verwerken.</li> </ul>                                                  |
| Status/supplies          | <ul> <li>Hiermee wordt een waarschuwing of foutbericht<br/>weergegeven als er een handeling moet worden uitge-<br/>voerd om ervoor te zorgen dat de printer kan doorgaan<br/>met verwerken.</li> </ul> |
|                          | <ul> <li>Ga naar het berichtenscherm voor meer informatie<br/>over het bericht en de manier waarop u het kunt<br/>wissen.</li> </ul>                                                                   |
| USB of USB<br>Thumbdrive | Hiermee kunt u foto's en documenten vanaf een flash-<br>station weergeven, selecteren, afdrukken, scannen of e-<br>mailen.                                                                             |
|                          | <b>Opmerking:</b> Deze knop wordt alleen weergegeven als u terugkeert naar het beginscherm terwijl een flashstation of geheugenkaart is aangesloten op de printer.                                     |
| Bladwijzers              | Hiermee kunt een verzameling met bladwijzers (URL's)<br>maken, indelen en opslaan in een structuurweergave met<br>mappen en bestandskoppelingen.                                                       |
|                          | <b>Opmerking:</b> De structuurweergave ondersteunt alleen<br>bladwijzers die met deze functie zijn gemaakt;<br>bladwijzers van andere toepassingen worden niet onder-<br>steund.                       |
| Wachttaken               | Hiermee worden alle huidige taken in de wachtstand weergegeven.                                                                                                    |

Andere knoppen die op het beginscherm kunnen worden weergegeven:

| Raak                                | Naar                                                                                                |
|-------------------------------------|----------------------------------------------------------------------------------------------------|
| Taken in de<br>wachtstand<br>zoeken | Hiermee zoekt u op de volgende items::                                                              |
|                                     | <ul> <li>Gebruikersnamen voor in de wacht geplaatste of vertrou-<br/>welijke afdruktaken</li> </ul> |
|                                     | <ul> <li>Namen van taken in de wacht, exclusief vertrouwelijke<br/>afdruktaken</li> </ul>           |
|                                     | Profielnamen                                                                                        |
|                                     | <ul> <li>Bladwijzerhouders of namen van afdruktaken</li> </ul>                                      |
|                                     | <ul> <li>USB-houder of namen van afdruktaken voor ondersteunde<br/>bestandstypen</li> </ul>         |

| Raak                            | Naar                                                                                                    |
|---------------------------------|----------------------------------------------------------------------------------------------------|
| Fax in<br>wachtrij<br>vrijgeven | Hiermee opent u de lijst met faxen in de wachtstand.                                                                                                    |
|                                 | <b>Opmerking:</b> Deze knop wordt alleen weergegeven als er faxen<br>in de wachtrij zijn geplaatst met een eerder ingestelde<br>geplande wachttijd.                                                                                            |
| App. vergr.                     | Hiermee opent u een wachtwoordinvoerscherm. Voer het juiste<br>wachtwoord in om het bedieningspaneel van de printer te<br>vergrendelen.                                                                                                    |
|                                 | <b>Opmerking:</b> Deze knop wordt alleen weergegeven wanneer de printer is ontgrendeld en een wachtwoord is ingesteld.                                                                                                    |
| App. ontgr.                     | Hiermee opent u een wachtwoordinvoerscherm. Voer het juiste<br>wachtwoord in om het bedieningspaneel van de printer te<br>ontgrendelen.                                                                                                    |
|                                 | <b>Opmerking:</b> Deze knop wordt alleen weergegeven wanneer<br>de printer is vergrendeld. De knoppen en snelkoppelingen van<br>het bedieningspaneel van de printer kunnen niet worden<br>gebruikt zolang deze knop wordt weergegeven.         |
| Taken<br>annuleren              | Met deze knop opent u het scherm Taken annuleren. In het<br>scherm Taken annuleren worden drie kopjes weergegeven:<br>Afdrukken, Faxen en Netwerk.                                                                                             |
|                                 | De volgende opties zijn beschikbaar onder de kopjes Afdrukken.<br>Faxen en Netwerk:                                                                                                    |
|                                 | Afdruktaak                                                                                                    |
|                                 | Kopieertaak                                                                                                    |
|                                 | Faxprofiel                                                                                                    |
|                                 | • FTP                                                                                                    |
|                                 | E-mailverzending                                                                                                    |
|                                 | Onder elk kopje staat een kolom met een lijst met taken. In elke<br>kolom kunnen slechts drie taken per scherm worden weerge-<br>geven. Als een kolom meer dan drie taken bevat, verschijnt eer<br>pijl waarmee u door de taken kunt bladeren. |
| Taal wijzigen                   | Hiermee kunt u het pop-upvenster Taal wijzigen weergeven,<br>waarmee u de hoofdtaal van de printer kunt wijzigen.                                                                                                    |

# Knoppen op het aanraakscherm gebruiken

**Opmerking:** Het startscherm, de pictogrammen en knoppen kunnen verschillen afhankelijk van de aanpassingen voor het startscherm en de beheerdersinstellingen.

## Voorbeeld van aanraakscherm

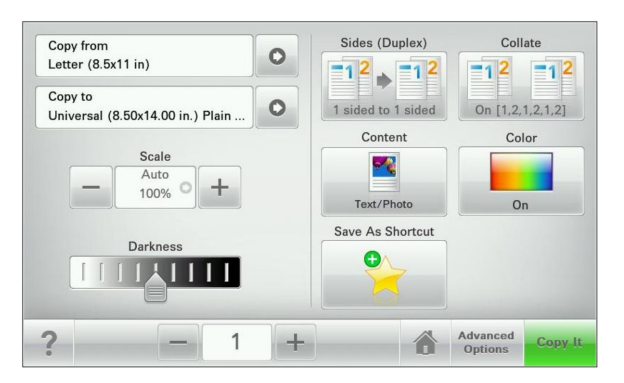

| (nop            | Functie                                                                  |
|-----------------|--------------------------------------------------------------------------|
| /erzenden       | De wijzigingen die zijn aangebracht in de printerinstellingen verzenden. |
| /oorbeeldkopie  | Een voorbeeldkopie afdrukken.                                            |
| ijl naar rechts | Naar rechts bladeren.                                                    |
| •               |                                                                          |
| Pijl naar links | Naar links bladeren.                                                     |
| 4               |                                                                          |
| Startpagina     | Terugkeren naar het startscherm.                                         |
|                 |                                                                          |
| Omhoog          | Een hogere waarde selecteren.                                            |
| +               |                                                                          |

| Кпор      | Functie                                                                      |
|-----------|------------------------------------------------------------------------------|
| Omlaag    | Een lagere waarde selecteren.                                                |
| Afsluiten | Het huidige venster sluiten.                                                 |
| Tips      | Een dialoogvenster met contextgevoelige Help op het<br>aanraakscherm openen. |

## Andere knoppen op het aanraakscherm

| Кпор        | Functie                                                                                                    |
|-------------|----------------------------------------------------------------------------------------------------|
| Accepteren  | Een instelling opslaan.                                                                                                    |
| Annuleren   | • For other of our calentic and large                                                                                                    |
|             | <ul> <li>Een acue of een selectie annueren.</li> <li>Een venster sluiten en terugkeren naar het vorige venster<br/>zonder wijzigingen op te slaan.</li> </ul> |
| Herstellen  | Waarden op het scherm herstellen.                                                                                                    |
| Keuzerondje | Een item selecteren of de selectie opheffen.                                                                                                    |

## Functies

| /                                                                                                    |                                                                                                    |
|----------------------------------------------------------------------------------------------------|----------------------------------------------------------------------------------------------------|
| Functie                                                                                                | Beschrijving                                                                                                    |
| Menupad:<br><u>Menu's</u> > <u>Instellingen</u> ><br><u>Kopieerinstellingen</u> ><br>Aantal exemplaren | Boven in elk menuscherm wordt een pad weerge-<br>geven. De functie geeft het pad weer naar het huidige<br>menu<br>U kunt elk onderstreepte woord aanraken om naar                                                                                                    |
|                                                                                                    | het betreffende menu terug te gaan.<br>Aantal exemplaren is niet onderstreept, aangezien dit<br>het actieve scherm is. Als u op het scherm Aantal<br>exemplaren een onderstreept woord aanraakt<br>voordat het aantal exemplaren is ingesteld en<br>opgeslagen, wordt de selectie niet opgeslagen en<br>wordt dit niet de standaardinstelling. |
| Waarschuwing inter-<br>ventiebericht                                                                   | Als een interventiebericht van invloed is op een<br>functie, wordt dit pictogram weergegeven en gaat<br>het lampje rood knipperen.                                                                                                    |
| Waarschuwing                                                                                           | Als er een foutconditie optreedt, wordt dit pictogram weergegeven.                                                                                                    |

# Toepassingen van het startscherm instellen en gebruiken

# De Embedded Web Server openen

De Embedded Web Server is de webpagina van de printer waarmee u printerinstellingen op afstand kunt weergeven en configureren wanneer u zich niet in de buurt van de printer bevindt.

1 Zoek het IP-adres van printer op:

- Vanuit het startscherm op het bedieningspaneel van de printer
- Vanuit het gedeelte TCP/IP in het menu Netwerk/poorten
- Door een netwerkconfiguratiepagina of pagina met menuinstellingen af te drukken of en het gedeelte TCP/IP te controleren

**Opmerking:** Een IP-adres bestaat uit vier sets met cijfers gescheiden door punten, bijvoorbeeld **123.123.123.123.** 

- 2 Open een webbrowser en typ het IP-adres van de printer in de adresbalk.
- 3 Druk op Enter.

**Opmerking:** Als u een proxyserver gebruikt, moet u deze tijdelijk uitschakelen zodat de webpagina correct kan worden geladen.

# Pictogrammen weergeven of verbergen op het startscherm

1 Klik in de Embedded Web Server op Instellingen > Algemene instellingen > Startscherm aanpassen.

Er wordt een lijst met algemene printerfuncties weergegeven.

- 2 Schakel de selectievakjes om te selecteren welke pictogrammen worden weergegeven op de printerstartpagina.
   Items met lege selectievakjes worden verborgen.
- 3 Klik op Verzenden.

# Toepassingen in het beginscherm activeren

## Formulieren en favorieten instellen

## Pictogram Beschrijving

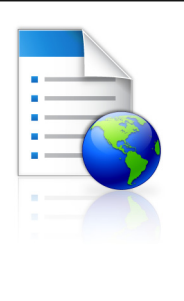

Met deze toepassing kunt u werkprocessen vereenvoudigen en stroomlijnen doordat u snel veelgebruikte onlineformulieren kunt terugvinden en afdrukken vanuit het beginscherm.

**Opmerking:** De printer moet gemachtigd zijn voor toegang tot de netwerkmap, FTP-site of website waar de bladwijzer is opgeslagen. Gebruik de instellingen voor delen, de veiligheids- en firewallinstellingen om de printer minimaal *lees*toegang tot de locatie te geven. Raadpleeg de documentatie die bij uw besturingssysteem is geleverd voor hulp.

1 Open een webbrowser en typ het IP-adres van de printer in de adresbalk.

**Opmerking:** Zoek het IP-adres van de printer in het beginscherm op het bedieningspaneel. Het IP-adres bestaat uit vier sets met cijfers gescheiden door punten: 123,123,123,123.

- 2 Klik op Instellingen > Device Solutions > Solutions (eSF) > Formulieren en favorieten.
- **3** Definieer de bladwijzers en pas vervolgens de instellingen aan.

### 4 Klik op Toepassen.

Als u de toepassing wilt gebruiken, raakt u **Formulieren en favorieten** aan in het beginscherm van de printer en navigeert u vervolgens door de formuliercategorieën. U kunt formulieren ook zoeken op basis van formuliernummer, -naam of -omschrijving.

## Scannen via een netwerk instellen

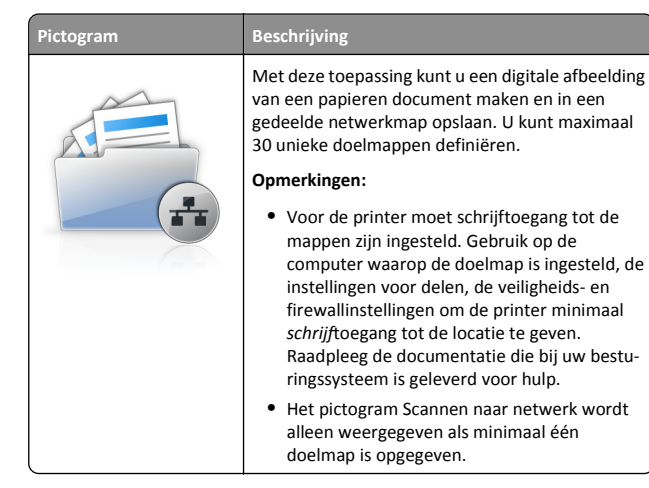

1 Open een webbrowser en typ het IP-adres van de printer in de adresbalk.

**Opmerking:** Zoek het IP-adres van de printer in het beginscherm op het bedieningspaneel. Het IP-adres bestaat uit vier sets met cijfers gescheiden door punten: 123,123,123,123.

- 2 Klik op Instellingen > Device Solutions > Solutions (eSF) > Scannen naar netwerk.
- **3** Definieer de doelmappen en pas vervolgens de instellingen aan.
- 4 Klik op Toepassen.

Als u de toepassing wilt gebruiken, raakt u **Scannen naar netwerk** in het beginscherm aan en volgt u de aanwijzingen op het display van de printer.

## Mijn MFP installeren

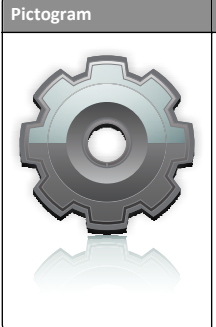

### Beschrijving

Met de toepassing kunt u de instellingen van het aanraakscherm aanpassen en die voorkeuren vervolgens opslaan op een flashstation. Als u wilt kopiëren, faxen of scannen, moet u het flashstation in de USB-poort van de printer plaatsen. Al uw persoonlijke voorkeursinstellingen, zoals taakinstellingen, beginschermvoorkeuren en adresboek, worden automatisch geüpload.

**Opmerking:** Het pictogram wordt alleen weergegeven wanneer een flashstation met Mijn MFPinstellingen in de USB-poort van de printer is geplaatst.

Als u Mijn MFP wilt instellen, plaatst u het flashstation in de USB-poort van de printer en volgt u de instructies op het beginscherm van het display van de printer om de installatiewizard uit te voeren.

Als u mijn MFP wilt gebruiken, plaatst u het flashstation in de USB-poort van de printer wanneer u wilt kopiëren, faxen of scannen.

## Informatie over WS-Scan

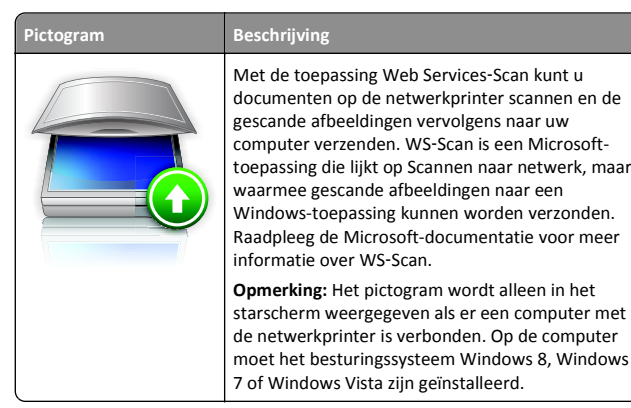

## Het externe bedieningspaneel instellen

Met deze toepassing wordt het bedieningspaneel van de printer op uw computerscherm weergegeven en kunt u het bedieningspaneel van de printer bedienen, zelfs als u niet in de buurt van de netwerkprinter bent. U kunt vanaf uw computerscherm de printerstatus bekijken, taken in de wacht vrijgeven, bladwijzers maken en andere gerelateerde taken uitvoeren die u normaal gezien doet als u bij de netwerkprinter staat. 1 Open een webbrowser en typ het IP-adres van de printer in de adresbalk.

**Opmerking:** Zoek het IP-adres van de printer in het beginscherm op het bedieningspaneel. Het IP-adres bestaat uit vier sets met cijfers gescheiden door punten: 123,123,123,123.

- 2 Klik op Instellingen > Device Solutions > Solutions (eSF) > Extern bedieningspaneel.
- **3** Schakel het selectievakje **Ingeschakeld** in en pas de instellingen aan.
- 4 Klik op Toepassen.

Als u de toepassing wilt gebruiken vanuit Embedded Web Server, klikt u op **Toepassingen > Extern bedieningspaneel > VNC-applet starten**.

## Een configuratie exporteren en importeren met de Embedded Web Server

U kunt configuratie-instellingen exporteren naar een tekstbestand dat vervolgens kan worden geïmporteerd en gebruikt om de instellingen toe te passen op een of meer extra printers.

### Een configuratie exporteren

- 1 Klik in Embedded Web Server op Instellingen of Configuratie.
- 2 Klik op Device Solutions > Solutions (eSF) of klik op Embedded Solutions.
- **3** Klik bij Geïnstalleerde programma's op de naam van de toepassing die u wilt configureren.
- 4 Klik op Configureren > Exporteren.
- **5** Volg de aanwijzingen op het computerscherm om het configuratiebestand op te slaan en geef een unieke bestandsnaam op of gebruik de standaardnaam.

**Opmerking:** Als de fout JVM **Onvoldoende geheugen** optreedt, moet u de exportbewerking herhalen tot het configuratiebestand is opgeslagen.

### Een configuratie importeren

- 1 Klik in Embedded Web Server op Instellingen of Configuratie.
- 2 Klik op Device Solutions > Solutions (eSF) of klik op Embedded Solutions.
- **3** Klik bij Geïnstalleerde programma's op de naam van de toepassing die u wilt configureren.

- 4 Klik op Configureren > Importeren.
- **5** Blader naar het opgeslagen configuratiebestand. U kunt het bestand laden of een voorbeeld hiervan weergeven.

**Opmerking:** Als er een time-out optreedt en een leeg scherm wordt weergegeven, vernieuwt u de browser en klikt u vervolgens op **Toepassen**.

# Papier en speciaal afdrukmateriaal plaatsen

## Papiersoort en papierformaat instellen

U dient de instelling Papierformaat voor de universeellader handmatig in te stellen via het menu Papierformaat. U dient de instelling Papierformaat handmatig in te stellen voor alle laden waarin geen normaal papier is geplaatst.

Blader in het beginscherm naar:

> Menu Papier > Papierformaat/-soort > selecteer een lade > selecteer het papierformaat of de -soort > Verzenden

# Instellingen voor Universal papier configureren

Het universele papierformaat is een door de gebruiker gedefinieerde instelling waarmee u kunt afdrukken op papierformaten die niet vooraf zijn ingesteld in de printermenu's. Stel Papierformaat voor de betreffende lade in op Universal als het gewenste formaat niet beschikbaar is in het menu Papierformaat. Geef vervolgens alle onderstaande instellingen voor het universele formaat voor uw papier op:

- Maateenheden
- Breedte Staand
- Hoogte Staand

**Opmerking:** Het kleinste ondersteunde formaat is 76 x 127 mm en het grootste formaat is 216 x 356 mm ).

**1** Blader in het startscherm naar:

> Menu Papier > Universal-instelling > Maateenheden > selecteer een maateenheid

2 Raak het volgende aan Staand breedte of Staand hoogte > selecteer de breedte of hoogte > Verzenden.

## Standaardladen of optionele laden voor 250 of 550 vel vullen

De printer heeft één standaardlade voor 250 vel (Lade 1) met een handmatige invoer. De lade voor 250 vel, de duolader voor 650 vel en de optionele lade voor 550 vel ondersteunen dezelfde papierformaten en –soorten en worden op dezelfde manier gevuld.

**Opmerking:** de optionele lade voor 550 vel wordt mogelijk niet ondersteund door sommige printermodellen.

LET OP—KANS OP LETSEL: Zorg ervoor dat u papier afzonderlijk in elke lade of lader plaatst om instabiliteit van de apparatuur te voorkomen. Houd alle overige laden of laders gesloten tot u ze nodig hebt.

**1** Trek de lade naar buiten.

**Opmerking:** Verwijder laden niet tijdens het uitvoeren van een afdruktaak of wanneer het bericht **Bezig** op het display wordt weergegeven. Dit kan een papierstoring veroorzaken.

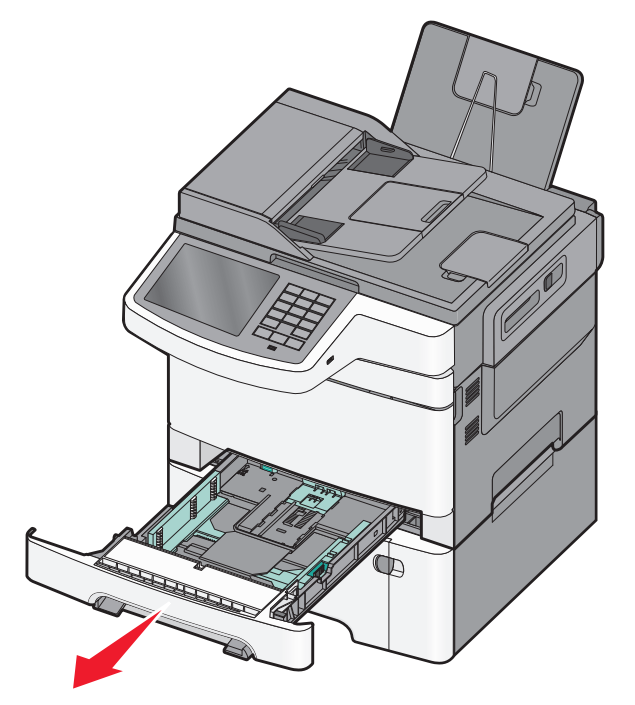

2 Druk de nokjes van de lengtegeleider naar elkaar toe en schuif vervolgens de geleider naar de juiste positie voor het formaat papier dat u wilt plaatsen.

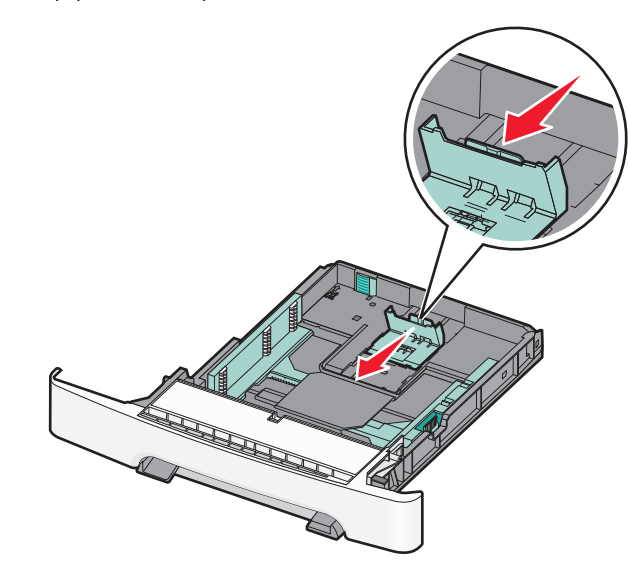

**Opmerking:** Stel de geleider in op de juiste positie met behulp van de formaatindicatoren aan de onderkant van de lade.

**3** Als het papier langer is dan het Letter-formaat, drukt u op het groene nokje aan de achterkant van de lade om deze groter te maken.

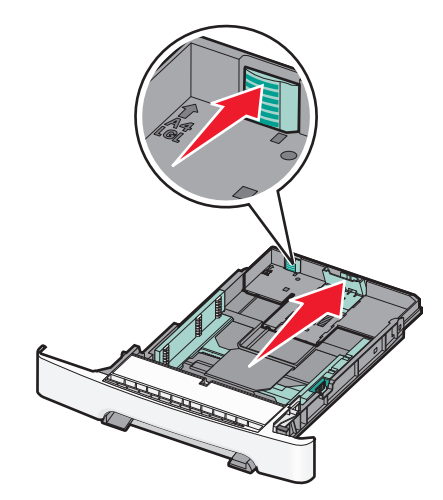

**4** Buig de vellen naar voren en achteren om ze van elkaar los te maken. Vouw of kreuk het papier niet. Maak op een vlakke ondergrond de stapel recht.

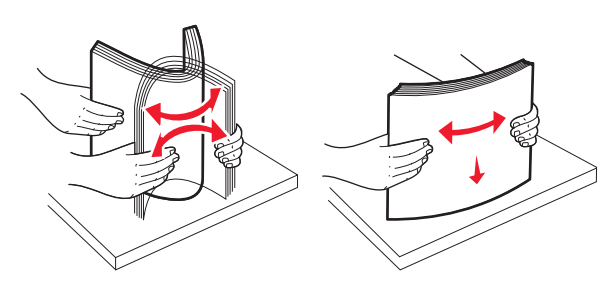

**5** Plaats de papierstapel met de aanbevolen afdrukzijde naar boven.

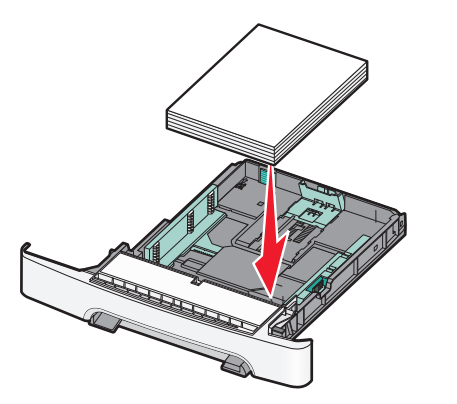

6 Zorg ervoor dat de papiergeleiders goed tegen de zijkant van het papier zitten.

**Opmerking:** Zorg ervoor dat de geleiders aan de zijkant stevig tegen de zijkanten van het papier zitten, zodat de afbeelding juist op de pagina wordt geregistreerd.

7 Plaats de lade.

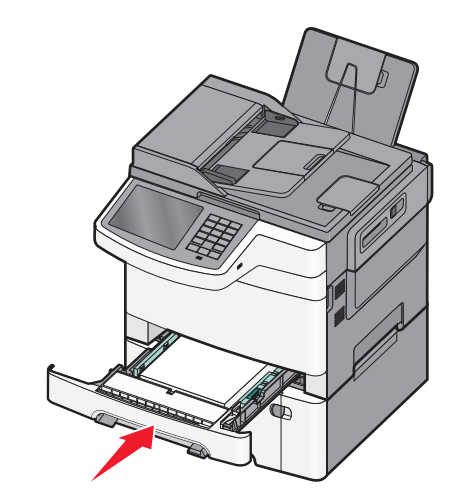

**8** Bij het plaatsen van een ander soort of formaat papier dan voorheen moet de instelling Papiersoort of Papierformaat voor de lade via het bedieningspaneel van de printer worden gewijzigd.

Opmerking: Als u verschillende soorten en formaten papier in een papierlade gebruikt, kan dit leiden tot storingen.

## Duolader voor 650 vel vullen

De duolader voor 650 vel (Lade 2) bestaat uit een lade voor 550 vel en een geïntegreerde universeellader voor 100 vel. De lader wordt op dezelfde manier gevuld als de lade voor 250 vel en de optionele lade voor 550 vel en ondersteunt dezelfde papiersoorten en -formaten. De enige verschillen zijn het uiterlijk van de papiergeleiders en de locatie van de papierformaatindicatoren.

LET OP—KANS OP LETSEL: Zorg ervoor dat u papier sfzonderlijk in elke lade of lader plaatst om instabiliteit van de apparatuur te voorkomen. Houd alle overige laden of laders gesloten tot u ze nodig hebt.

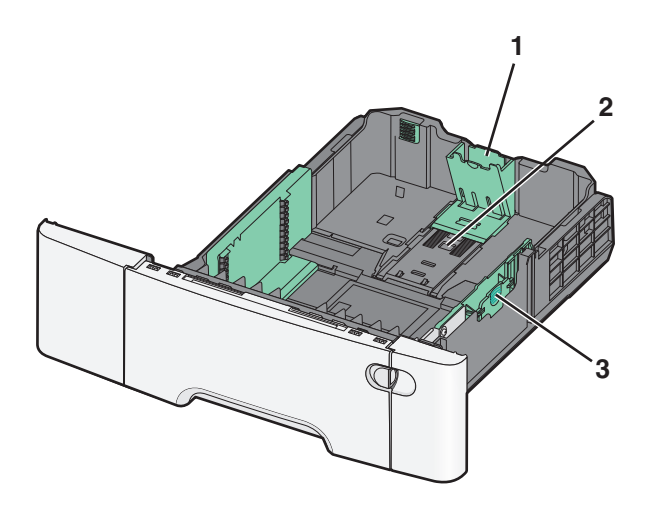

| 1 | Lengte-geleidernokjes       |
|---|-----------------------------|
| 2 | Papierformaatindicatoren    |
| 3 | Nokjes voor breedtegeleider |

## De universeellader vullen

1 Druk de hendel van de universeellader naar links.

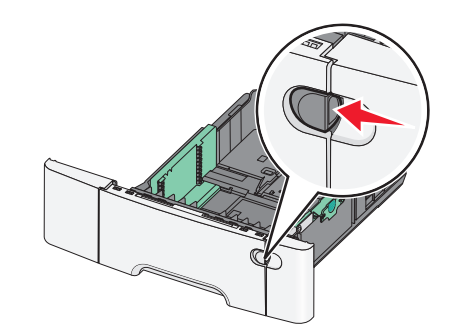

**2** Open de universeellader.

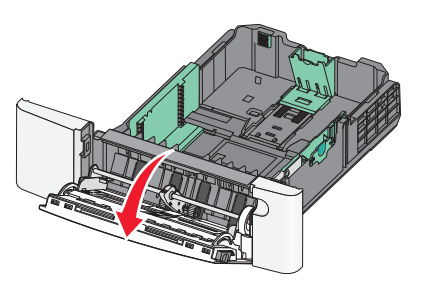

**3** Pak het verlengstuk vast en trek het recht naar buiten totdat het volledig is uitgetrokken.

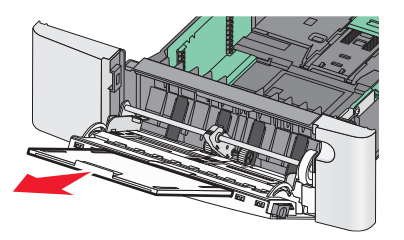

- 4 Zorg dat het papier klaar is om geplaatst te worden.
  - Buig de vellen papier naar voren en achteren om ze van elkaar los te maken. Vouw of kreuk het papier niet. Maak op een vlakke ondergrond de stapel recht.

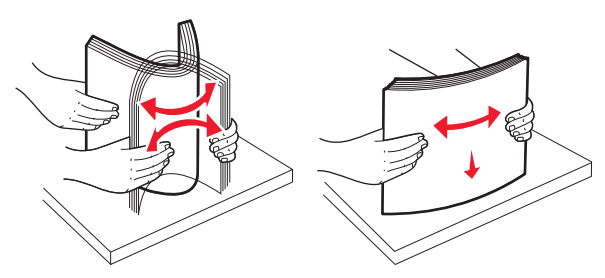

 Houd transparanten bij de randen vast. Maak op een vlakke ondergrond de stapel recht.

**Opmerking:** Raak de afdrukzijde van transparanten niet aan. Zorg dat er geen krassen op komen.

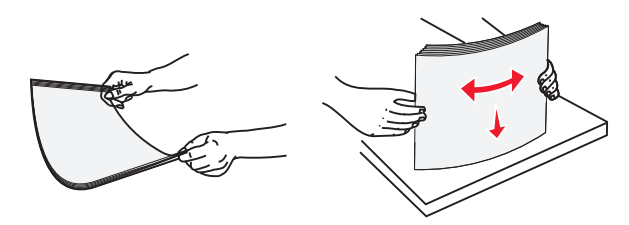

• Buig een stapel enveloppen enkele malen om deze los te maken. Maak op een vlakke ondergrond de stapel recht.

Let op—Kans op beschadiging: Gebruik geen enveloppen met postzegels, klemmetjes, drukkers, vensters, bedrukte binnenzijde of zelfklevende sluitingen. Het gebruik van deze enveloppen kan de printer ernstig beschadigen.

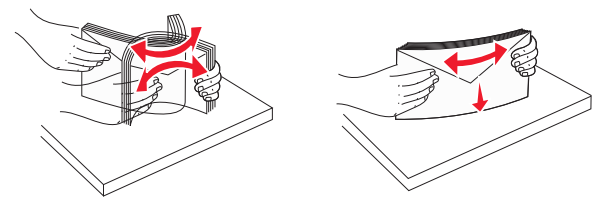

**5** Kijk waar de indicator en het nokje voor de maximale stapelhoogte zich bevinden.

**Opmerking:** Laat de stapel niet boven de maximale stapelhoogte uitkomen door te veel papier onder de indicator te duwen.

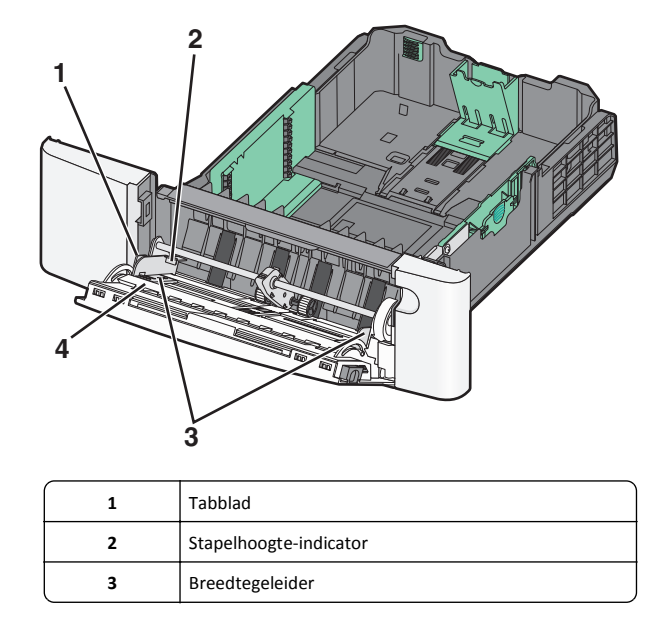

Papierformaatindicatoren

- **6** Plaats het papier en verstel de breedtegeleider zodat deze licht tegen de rand van de stapel papier drukt.
  - Plaats papier, karton en transparanten met de aanbevolen afdrukzijde naar beneden en met de bovenzijde eerst.

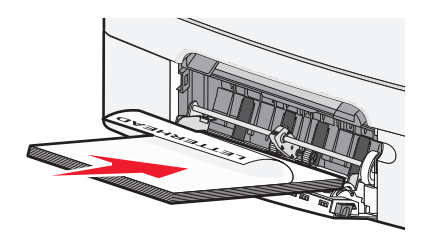

• Plaats enveloppen met de klepzijde omhoog

#### Opmerkingen:

4

- U dient de universeellader niet te vullen of te sluiten terwijl er een taak wordt afgedrukt.
- Plaats nooit papier van verschillende formaten en soorten tegelijk.
- 7 Duw het papier voorzichtig en zo ver mogelijk in de universeellader. Het papier hoort vlak in de universeellader te liggen. Zorg ervoor dat het papier losjes in de universeellader past en niet is omgebogen of gekreukt.
- 8 Stel via het bedieningspaneel van de printer het Papierformaat en de Papiersoort in.

## papier in de handmatige invoer plaatsen

De standaardlade voor 250 vel heeft een geïntegreerde handmatige invoer die kan worden gebruikt om af te drukken op verschillende soorten afdrukmateriaal tegelijk.

**1** Verzend een handmatige afdruktaak.

#### Windows

- a Open een document en klik op Bestand > Afdrukken.
- b Klik op Eigenschappen, Voorkeuren, Opties of Instellen.
- **c** Ga naar:

het tabblad Papier > Papiersoort > Handmatige invoer > OK > OK

#### Voor Macintosh-gebruikers

a Open het gewenste document en klik op Archief Druk af.

- **b** In het pop-upmenu Aantal en pagina's of het pop-upmenu Algemeen selecteert u **Handmatige invoer papier**.
- c Klik op OK of Afdrukken.
- 2 Wanneer Vul invoer voor losse vellen met [papiersoort] [papierformaat] wordt weergegeven, plaatst u het papier met de afdrukzijde naar beneden in de handmatige invoer. Plaats enveloppen aan de linkerkant van de invoer met de klepzijde omhoog.

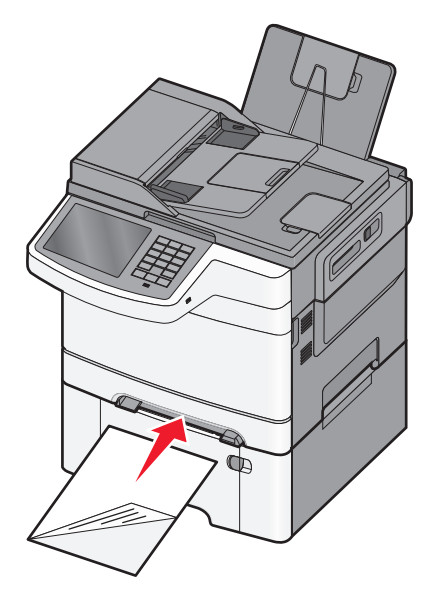

**Opmerking:** Lijn de lange zijde van het papier zo uit dat het gelijk ligt met de rechterzijde van de handmatige invoer.

**3** Pas de breedtegeleiders zo aan dat ze het papier net raken. Druk de breedtegeleiders niet hard tegen het papier. Dit kan leiden tot schade aan het papier.

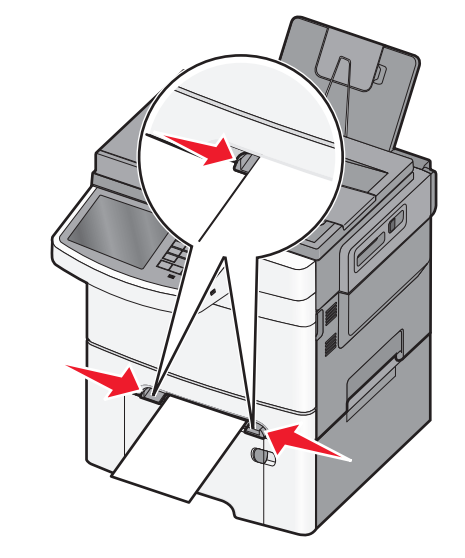

- **4** Schuif het papier naar binnen tot het niet verder kan. De printer trekt het papier verder naar binnen.
  - **Opmerking:** u bereikt de beste afdrukkwaliteit als u hoogwaardig papier gebruikt dat speciaal is ontworpen voor laserprinters.

## Laden koppelen en ontkoppelen

## Laden koppelen en ontkoppelen

1 Open een webbrowser en typ het IP-adres van de printer in de adresbalk.

#### Opmerkingen:

- Controleer het IP-adres van de printer op het startscherm van de printer. Het IP-adres bestaat uit vier sets met cijfers gescheiden door punten: 123.123.123.123.
- Als u een proxyserver gebruikt, moet u deze tijdelijk uitschakelen zodat de webpagina correct kan worden geladen.

#### 2 Klik op Instellingen >Menu Papier.

**3** De instellingen voor het papierformaat en de papiersoort wijzigen voor de laden die u wilt koppelen.

- Om laden te koppelen moeten het papierformaat en de papiersoort die in beide laden worden gebruikt hetzelfde zijn.
- Om laden te ontkoppelen mogen het papierformaat en de papiersoort van de beide laden *niet* hetzelfde zijn.

#### 4 Klik op Verzenden.

**Opmerking:** U kunt de instellingen voor het papierformaat en de papiersoort ook wijzigen via het bedieningspaneel van de printer. Zie <u>"Papiersoort en papierformaat instellen" op pagina 5</u> voor meer informatie.

Let op—Kans op beschadiging: Het papier in de lade moet overeenkomen met de naam van de papiersoort die op de printer is toegewezen. De temperatuur van het verhittingsstation is afhankelijk van de opgegeven papiersoort. Als de instellingen niet correct zijn geconfigureerd, kunnen er afdrukproblemen optreden.

## Een aangepaste naam maken voor een papiersoort

Als de printer is aangesloten op een netwerk, kunt u de Embedded Web Server gebruiken om een andere naam dan Aangepast [x] op te geven voor de aangepaste papiersoorten die in de printer zijn geplaatst.

1 Typ het IP-adres van uw printer in de adresbalk van uw webbrowser.

**Opmerking:** Als u het IP-adres van de printer niet weet, kunt u:

- het IP-adres op het bedieningspaneel van de printer vinden in het TCP/IP-gedeelte in het menu Netwerken/Poorten.
- een pagina met netwerkinstellingen afdrukken en het IP-adres in het TCP/IP-gedeelte zoeken.
- 2 Klik op Instellingen > Menu Papier > Aangepaste naam > typ een naam > Verzenden.

**Opmerking:** Deze aangepaste naam komt op de plaats van de naam van Aangepast <x> in de menu's Aangepaste soorten en Papierformaat/-soort.

3 Klik op Aangepaste soorten > selecteer een papiersoort > Verzenden.

### Een aangepaste papiersoortnaam toewijzen

Wijs een aangepaste papiersoortnaam aan een lade toe bij het koppelen of ontkoppelen van laden.

Blader in het startscherm naar:

> Menu Papier > Papierformaat/-soort > selecteer een aangepaste papiersoortnaam > selecteer een lade > Verzenden

### Aangepaste naam configureren

Als de printer is aangesloten op een netwerk, kunt u de Embedded Web Server gebruiken om een andere naam dan Aangepast [x] op te geven voor de aangepaste papiersoorten die in de printer zijn geplaatst.

1 Typ het IP-adres van de printer in het adresveld van uw webbrowser.

Opmerking: Als u het IP-adres van de printer niet weet, kunt u:

- het IP-adres op het bedieningspaneel van de printer vinden in het TCP/IP-gedeelte in het menu Netwerken/Poorten.
- een pagina met netwerkinstellingen afdrukken en het IP-adres in het TCP/IP-gedeelte zoeken.
- 2 Klik op Instellingen > Menu Papier > Aangepaste soorten > selecteer de aangepaste naam die u wilt instellen > selecteer een papiersoort of speciale materiaalsoort > Verzenden.

# Afdrukken

## Een document afdrukken

### Documenten afdrukken

- 1 Stel op het bedieningspaneel van de printer in het menu Papier de papiersoort en het papierformaat in, op basis van het geplaatste papier.
- **2** Verzend de afdruktaak:

### Voor Windows-gebruikers

- a Open een document en klik op Bestand > Afdrukken.
- **b** Klik op Eigenschappen, Voorkeuren, Opties of Instellen.
- **c** Pas de instellingen naar wens aan.
- d Klik op OK > Afdrukken.

#### Voor Macintosh-gebruikers

- a Pas zo nodig de instellingen aan in het dialoogvenster Paginainstelling:
  - 1 Open het gewenste bestand en klik op Archief > Paginainstelling.

- **2** Kies een papierformaat of maak een aangepast formaat dat overeenkomt met het geplaatste papier.
- 3 Klik op OK.
- **b** Pas zo nodig de instellingen aan in het dialoogvenster Druk af:
  - 1 Open een document en klik op Archief > Druk af. Klik zo nodig op het driehoekje om meer opties weer te geven.
  - **2** Pas via het dialoogvenster Druk af en de voorgrondmenu's de instellingen zo nodig aan.

**Opmerking:** als u op een bepaalde papiersoort wilt afdrukken, stelt u de papiersoort in op het geplaatste papier, of selecteert u de betreffende lade of lader.

3 Klik op Afdrukken.

### Tonerintensiteit aanpassen

- **1** Typ het IP-adres van uw printer in de adresbalk van uw webbrowser.
  - Als u het IP-adres van de printer niet weet, kunt u:
  - het IP-adres op het bedieningspaneel van de printer vinden in het TCP/IP-gedeelte in het menu Netwerken/Poorten.
  - een pagina met netwerkinstellingen afdrukken en het IP-adres in het TCP/IP-gedeelte zoeken.
- 2 Klik op Instellingen > Afdrukinstellingen > Menu Kwaliteit > Tonerintensiteit.
- **3** Pas de instelling voor tonerintensiteit aan.
- 4 Klik op Verzenden.

## Afdrukken vanaf een flashstation

## Afdrukken vanaf een flash-station

### Opmerkingen:

- Wilt u een gecodeerd PDF-bestand afdrukken, voer dan eerst het bestandswachtwoord in via het bedieningspaneel van de printer.
- U kunt geen bestanden afdrukken waarvoor u geen afdrukmachtiging hebt.

#### **1** Plaats een flash-station in de USB-poort.

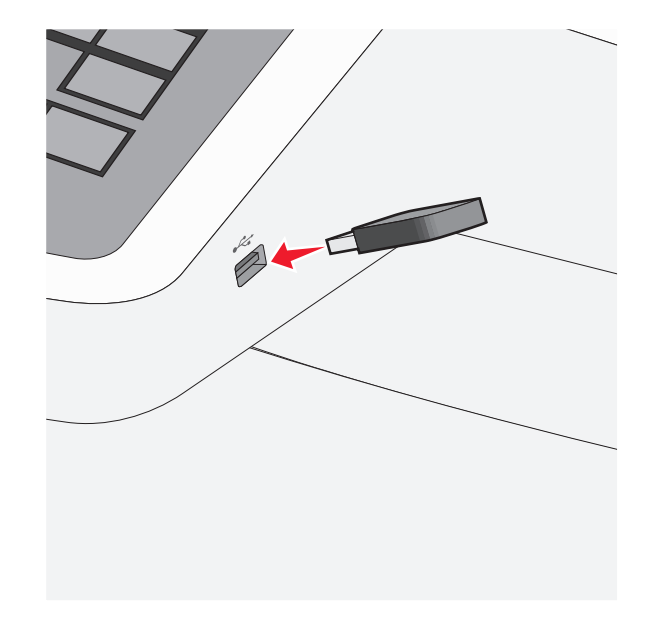

#### Opmerkingen:

- De printer negeert het flash-station als u het aansluit terwijl de printer een probleem heeft, zoals een storing.
- Wanneer u het flash-station aansluit terwijl de printer bezig is met het verwerken van andere afdruktaken, verschijnt het bericht Printer is bezig. Nadat deze afdruktaken zijn verwerkt, wilt u misschien de lijst met wachttaken bekijken om documenten vanaf uw flash-station af te drukken.

Let op—Kans op beschadiging: Raak de USB-kabel, netwerkadapter, de aansluiting, geheugenkaart of de aangegeven gedeelten van de printer niet aan terwijl er wordt afgedrukt vanaf, gelezen van of geschreven naar het opslagapparaat. Er kunnen anders gegevens verloren gaan.

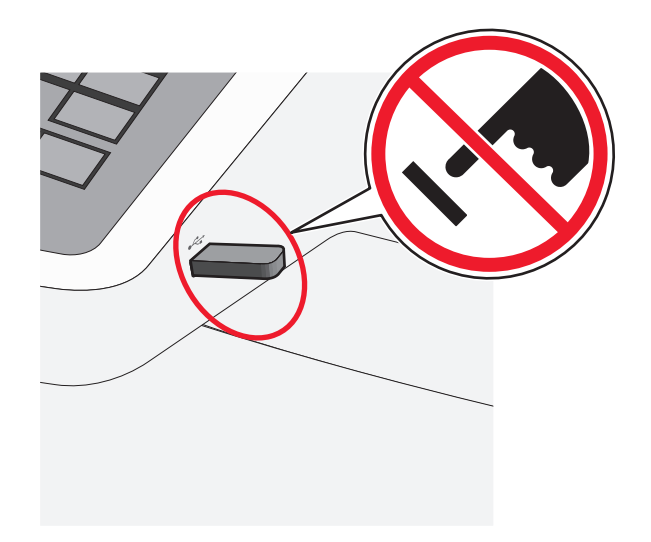

- **2** Raak op het bedieningspaneel van de printer het document aan dat u wilt afdrukken.
- **3** Raak de pijlen aan om het aantal kopieën dat u wilt maken te verhogen en raak **Afdrukken** aan.

#### Opmerkingen:

- Verwijder het flash-station pas uit de USB-poort wanneer het document is afgedrukt.
- Als u het flash-station in de printer laat nadat u het beginscherm van het menu USB hebt verlaten, kunt u nog steeds bestanden als wachttaken vanaf het flash-station afdrukken.

## Afdruktaak annuleren

# Afdruktaak annuleren via het bedieningspaneel van de printer

- 1 Raak **Taak annuleren** aan op het bedieningspaneel van de printer of druk op 💌 op het toetsenblok.
- 2 Raak de afdruktaak aan die u wilt annuleren en raak vervolgens Geselecteerde taken verwijderen aan.

**Opmerking:** Als u op x drukt op het toetsenblok, moet u op **Hervatten** drukken om terug te keren naar het startscherm.

## Een afdruktaak annuleren vanaf de computer

### **Voor Windows-gebruikers**

- **1** Open de map Printers, en selecteer vervolgens uw printer.
- **2** Selecteer in de afdrukwachtrij de afdruktaak die u wilt annuleren en verwijder deze.

### Voor Macintosh-gebruikers

- **1** Ga vanuit Systeemvoorkeuren in het Apple-menu naar uw printer.
- **2** Selecteer in de afdrukwachtrij de afdruktaak die u wilt annuleren en verwijder deze.

# Bezig met kopiëren

## Kopieën maken

### Snel een kopie maken

1 Plaats een origineel document met de bedrukte zijde omhoog en de korte zijde naar voren in de ADI of met de bedrukte zijde naar beneden op de glasplaat.

**Opmerking:** Plaats geen briefkaarten, foto's, kleine items, transparanten, fotopapier of dunne voorwerpen (zoals knipsels uit tijdschriften) in de ADI. Plaats deze items op de glasplaat.

- **2** Als u een document in de ADI plaatst, moet u de papiergeleiders aanpassen.
- 3 Raak Kopiëren> aan op het bedieningspaneel van de printer.

### Kopiëren met de ADI

**1** Plaats een origineel document met de bedrukte zijde naar boven en de korte zijde naar voren in de ADI.

**Opmerking:** Plaats geen briefkaarten, foto's, kleine items, transparanten, fotopapier of dunne voorwerpen (zoals knipsels uit tijdschriften) in de ADI. Plaats deze items op de glasplaat.

- **2** De papiergeleiders aanpassen.
- **3** Blader in het startscherm naar:

**Kopiëren** > wijzig de kopieerinstellingen > **Kopiëren** 

## Kopiëren met de glasplaat

- 1 Plaats een origineel document met de afdrukzijde naar beneden in de linkerbovenhoek van de glasplaat.
- 2 Blader in het startscherm naar:

Kopiëren > wijzig de kopieerinstellingen > Kopiëren

- **3** Plaats het volgende document op de glasplaat en raak **Volgende pagina scannen** aan als u nog meer pagina's wilt scannen.
- 4 Raak Taak voltooien aan om terug te keren naar het beginscherm.

## Kopieertaak annuleren

# Een kopieertaak annuleren terwijl het document zich in de ADI bevindt

Als de ADI met het verwerken van een document begint, wordt het scanscherm weergegeven. U kunt de kopieertaak annuleren door op het aanraakscherm **Taak annuleren** aan te raken.

Het scherm "Scantaak wordt geannuleerd" wordt weergegeven. De ADI voert alle pagina's uit de ADI en annuleert de taak.

## Een kopieertaak annuleren terwijl pagina's via de glasplaat worden gekopieerd

Raak Taak Annuleren aan op het aanraakscherm.

Het scherm "Scantaak wordt geannuleerd" wordt weergegeven. Wanneer de taak is geannuleerd, wordt het kopieerscherm weergegeven.

# Een kopieertaak annuleren terwijl de pagina's worden afgedrukt

- 1 Raak Taak annuleren aan op het bedieningspaneel van de printer of druk op 💌 op het toetsenblok.
- 2 Raak de taak aan die u wilt annuleren en raak Geselecteerde taken verwijderen aan.

**Opmerking:** Als u op v drukt op het toetsenblok, kunt u terugkeren naar het startscherm door **Hervatten** aan te raken.

# **E-mailen**

# Voorbereiden op het per e-mail verzenden

## **E-mailfunctie instellen**

**1** Typ het IP-adres van uw printer in de adresbalk van uw webbrowser.

Als u het IP-adres van de printer niet weet, kunt u:

- het IP-adres op het bedieningspaneel van de printer vinden in het TCP/IP-gedeelte in het menu Netwerken/Poorten.
- een pagina met netwerkinstellingen afdrukken en het IP-adres in het TCP/IP-gedeelte zoeken.

2 Klik op Instellingen.

- 3 Klik bij Standaardinstellingen op Instellingen e-mail/FTP.
- 4 Klik op E-mailinstellingen > E-mailserver instellen.
- 5 Voer de betreffende informatie in de velden in.
- 6 Klik op Verzenden.

### E-mailinstellingen configureren

1 Typ het IP-adres van uw printer in de adresbalk van uw webbrowser.

Als u het IP-adres van de printer niet weet, kunt u:

- het IP-adres op het bedieningspaneel van de printer vinden in het TCP/IP-gedeelte in het menu Netwerken/Poorten.
- een pagina met netwerkinstellingen afdrukken en het IP-adres in het TCP/IP-gedeelte zoeken.
- 2 Klik op Instellingen > Instellingen e-mail/FTP > E-mailiinstellingen.
- **3** Voer de betreffende informatie in de velden in.

4 Klik op Verzenden.

## Een e-mailsnelkoppeling maken

## E-mailsnelkoppeling maken met de Embedded Web Server

**1** Typ het IP-adres van uw printer in de adresbalk van uw webbrowser.

Als u het IP-adres van de printer niet weet, kunt u:

- het IP-adres op het bedieningspaneel van de printer vinden in het TCP/IP-gedeelte in het menu Netwerken/Poorten.
- een pagina met netwerkinstellingen afdrukken en het IP-adres in het TCP/IP-gedeelte zoeken.
- 2 Klik op Instellingen.
- 3 Klik bij Overige instellingen op Snelkoppelingen beheren > Instellingen e-mailsnelkoppeling.
- **4** Voer een unieke naam in voor de ontvanger en geef vervolgens het e-mailadres op.

**Opmerking:** Als u meerdere adressen invoert, moet u de afzonderlijke adressen met een komma (,) van elkaar scheiden.

- 5 Selecteer de scaninstellingen (Indeling, Inhoud, Kleur en Resolutie).
- 6 Voer een snelkoppelingsnummer in en klik vervolgens op Toevoegen.

Als u een nummer invoert dat al in gebruik is, wordt u gevraagd een ander nummer te kiezen.

# Een e-mailsnelkoppeling maken met het aanraakscherm

**1** Blader in het startscherm naar:

E-mail > Ontvanger > voer een e-mailadres in

Als u een groep met ontvangers wilt maken, raakt u **Volgend adres** aan en geeft u het e-mailadres van de volgende ontvanger op.

2 Raak 🎽 aan.

- **3** Typ een unieke naam voor de snelkoppeling en raak daarna **Gereed** aan.
- **4** Controleer of de naam en het nummer van de snelkoppeling juist zijn en raak vervolgens **OK** aan.

Als de naam en het nummer niet juist zijn, raakt u **Annuleren** aan en voert u de gegevens opnieuw in.

## Een document per e-mail verzenden

## E-mail verzenden met het aanraakscherm

 Plaats een origineel document met de bedrukte zijde naar boven en de korte zijde als eerste in de automatische documentinvoer (ADF) of met de bedrukte zijde naar beneden op de glasplaat.

**Opmerking:** Plaats geen briefkaarten, foto's, kleine voorwerpen, transparanten, fotopapier of dun materiaal (zoals knipsels uit tijdschriften) in de ADI. Plaats deze items op de glasplaat.

**2** Als u een document in de automatische documentinvoer plaatst, dient u de papiergeleiders aan te passen.

**Opmerking:** Zorg ervoor dat het formaat van het origineel en het kopieerpapier hetzelfde zijn. Als u een onjuist formaat instelt, wordt de afbeelding mogelijk bijgesneden.

- 3 Blader in het startscherm naar:
  - E-mail > Ontvanger
- 4 Voer het e-mailadres in of druk op # en voer het snelkoppelingsnummer in.

Als u nog meer ontvangers wilt invoeren, raakt u **Volgend adres** aan en voert u de e-mailadressen of de snelkoppelingsnummers in die u wilt toevoegen.

**Opmerking:** U kunt ook een e-mailadres invoeren met het adresboek.

5 Raak Gereed > Verzenden aan.

## Een e-mail verzenden door een snelkoppelingsnummer te gebruiken

 Plaats een origineel document met de bedrukte zijde naar boven en de korte zijde als eerste in de automatische documentinvoer (ADF) of met de bedrukte zijde naar beneden op de glasplaat.

**Opmerking:** Plaats geen briefkaarten, foto's, kleine voorwerpen, transparanten, fotopapier of dun materiaal (zoals knipsels uit tijdschriften) in de ADI. Plaats deze items op de glasplaat.

- **2** Als u een document in de automatische documentinvoer plaatst, dient u de papiergeleiders aan te passen.
- **3** Druk op *#*, voer het snelkoppelingsnummer in met het

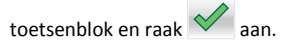

Als u nog meer ontvangers wilt invoeren, raakt u **Volgend adres** aan en voert u de e-mailadressen of de snelkoppelingsnummers in die u wilt toevoegen.

4 Raak Verzenden aan.

## Een e-mail verzenden via het adresboek

 Plaats een origineel document met de bedrukte zijde omhoog en de korte zijde naar voren in de ADI of met de bedrukte zijde naar beneden op de glasplaat.

**Opmerking:** Plaats geen briefkaarten, foto's, kleine items, transparanten, fotopapier of dunne voorwerpen (zoals knipsels uit tijdschriften) in de ADI. Plaats deze items op de glasplaat.

- **2** Als u een document in de ADI plaatst, moet u de papiergeleiders aanpassen.
- **3** Blader in het startscherm naar:

E-mailen >Ontvanger(s) > 2 > naam van de ontvanger > Snelkoppelingen zoeken

4 Raak de naam van de ontvanger aan.

Raak **Volgend adres** aan als u meerdere ontvangers wilt invoeren. Vervolgens kunt u de e-mailadressen of de snelkoppelingsnummers invoeren die u wilt toevoegen of in het adresboek zoeken.

5 Raak Gereed aan.

## Een e-mail annuleren

- Als u de ADF gebruikt, raakt u Taak annuleren aan als Bezig met scannen wordt weergegeven.
- Als u de glasplaat gebruikt, raakt u Taak annuleren aan als Bezig met scannen wordt weergegeven of als Volgende pagina scannen/Taak voltooien wordt weergegeven.

# Faxen

## Een fax verzenden

## Fax verzenden met het aanraakscherm

 Plaats een origineel document met de bedrukte zijde omhoog en de korte zijde naar voren in de ADI of met de bedrukte zijde naar beneden op de glasplaat. **Opmerking:** Plaats geen briefkaarten, foto's, kleine items, transparanten, fotopapier of dunne voorwerpen (zoals knipsels uit tijdschriften) in de ADI. Plaats deze items op de glasplaat.

- **2** Als u een document in de ADI plaatst, moet u de papiergeleiders aanpassen.
- 3 Raak Faxen aan in het startscherm.
- 4 Voer het faxnummer of een snelkoppeling in via het aanraakscherm of het toetsenblok.

Als u ontvangers toevoegen, raakt u **Volgend nr.** aan en geeft u het telefoonnummer of snelkoppelingsnummer op of zoekt u in het adresboek.

**Opmerking:** Druk op als u een pauze in het faxnummer wilt plaatsen. Deze pauze wordt als komma weergegeven in het vak Faxen naar. Gebruik deze functie als u eerst een buitenlijn moet kiezen.

5 Raak Faxen aan.

### Een fax verzenden via de computer

Met de faxoptie van het printerstuurprogramma kunt u een afdruktaak naar de printer sturen, die de taak dan als een fax verzendt. De faxoptie functioneert als een normaal faxapparaat, maar wordt beheerd met het printerstuurprogramma in plaats van met het bedieningspaneel van de printer.

- 1 Open het gewenste bestand en klik op File (Bestand) >Print (Afdrukken).
- 2 Selecteer de printer en klik vervolgens op Eigenschappen, Voorkeuren, Opties of Instellen.
- 3 Ga naar:

Tabblad Fax >Fax inschakelen

**4** Voer in het veld Faxnummer(s) een of meer faxnummers van de ontvanger in.

**Opmerking:** Faxnummers kunnen handmatig worden ingevoerd of met de functie Telefoonboek.

- 5 Geef zo nodig een voorvoegsel op in het veld Kiesvoorvoegsel.
- **6** Selecteer in het juiste paperformaat en de juiste afdrukstand.
- 7 Schakel het selectievakje Voorblad toevoegen aan fax in en voer de juiste informatie in als u een voorblad wilt toevoegen aan de fax.
- 8 Klik op OK.

### Opmerkingen:

- De faxoptie kan alleen worden gebruikt met het PostScriptstuurprogramma of het universele faxstuurprogramma.
   Raadpleeg de cd Software en documentatie voor meer informatie over het installeren van deze stuurprogramma's.
- U kunt de faxoptie alleen gebruiken als deze is geconfigureerd en ingeschakeld in het PostScript-stuurprogramma onder het tabblad Configuratie.
- Als het selectievakje Altijd instellingen weergeven voor faxen is ingeschakeld, verschijnt er een dialoogvenster waarin u de informatie van de ontvanger moet controleren voor de fax wordt verzonden. Als dit selectievakje niet is ingeschakeld, wordt het document in de wachtrij automatisch verzonden als fax wanneer u op het tabblad Faxen op OK klikt.

## Snelkoppelingen maken

# Snelkoppeling voor een faxbestemming maken met de Embedded Web Server

U kunt een permanente faxbestemming maken en hieraan een snelkoppelingsnummer toewijzen zodat u niet elke keer als u een fax wilt verzenden het volledige faxnummer van de ontvanger hoeft in te voeren op het bedieningspaneel van de printer. U kunt een snelkoppeling maken voor één faxnummer of een groep met faxnummers.

- 1 Typ het IP-adres van uw printer in de adresbalk van uw webbrowser.
  - Als u het IP-adres van de printer niet weet, kunt u:
  - het IP-adres op het bedieningspaneel van de printer vinden in het TCP/IP-gedeelte in het menu Netwerken/Poorten.
  - een pagina met netwerkinstellingen afdrukken en het IP-adres in het TCP/IP-gedeelte zoeken.
- 2 Klik op Instellingen > Snelkoppelingen beheren > Instellingen faxsnelkoppeling.

**Opmerking:** Mogelijk moet u een wachtwoord opgeven. Vraag uw systeembeheerder om een gebruikers-ID en een wachtwoord als u deze nog niet hebt.

**3** Typ een unieke naam voor de snelkoppeling en geef het faxnummer op.

Als u een snelkoppeling voor meerdere nummers wilt maken, moet u de faxnummers voor die groep opgeven.

**Opmerking:** afzonderlijke faxnummers moet u met een puntkomma (;) van elkaar te scheiden.

4 Wijs een snelkoppelingsnummer toe.

Als u een nummer invoert dat al in gebruik is, wordt u gevraagd een ander nummer te kiezen.

5 Klik op Toevoegen.

# Een snelkoppeling voor een faxbestemming maken met het aanraakscherm

 Plaats een origineel document met de bedrukte zijde omhoog en de korte zijde naar voren in de ADI of met de bedrukte zijde naar beneden op de glasplaat.

**Opmerking:** Plaats geen briefkaarten, foto's, kleine items, transparanten, fotopapier of dunne voorwerpen (zoals knipsels uit tijdschriften) in de ADI. Plaats deze items op de glasplaat.

**2** Als u een document in de ADI plaatst, moet u de papiergeleiders aanpassen.

**3** Blader in het startscherm naar:

Faxen > voer het faxnummer in

Als u een groep met faxnummers wilt maken, raakt u **Volgend nr.** aan en geeft u het volgende faxnummer op.

4 Ga naar:

> voer een naam voor de snelkoppeling in > Gereed > OK > Faxen

# Scannen naar een FTP-adres

# Scannen naar een FTP-adres met het aanraakscherm

 Plaats een origineel document met de bedrukte zijde omhoog en de korte zijde naar voren in de ADI of met de bedrukte zijde naar beneden op de glasplaat.

**Opmerking:** Plaats geen briefkaarten, foto's, kleine items, transparanten, fotopapier of dunne voorwerpen (zoals knipsels uit tijdschriften) in de ADI. Plaats deze items op de glasplaat.

- **2** Als u een document in de ADI plaatst, moet u de papiergeleiders aanpassen.
- **3** Blader in het startscherm naar:

FTP > FTP > typ het FTP-adres > Verzenden

# Scannen naar een FTP-adres met een snelkoppelingsnummer

 Plaats een origineel document met de bedrukte zijde omhoog en de korte zijde naar voren in de ADI of met de bedrukte zijde naar beneden op de glasplaat.

**Opmerking:** Plaats geen briefkaarten, foto's, kleine items, transparanten, fotopapier of dunne voorwerpen (zoals knipsels uit tijdschriften) in de ADI. Plaats deze items op de glasplaat.

- **2** Als u een document in de ADI plaatst, moet u de papiergeleiders aanpassen.
- **3** Druk op *#* en voor het FTP-snelkoppelingsnummer in.
- 4 Raak Verzenden aan.

# Naar een FTP-adres scannen met behulp van het adresboek

 Plaats een origineel document met de bedrukte zijde naar boven en de korte zijde als eerste in de automatische documentinvoer (ADF) of met de bedrukte zijde naar beneden op de glasplaat.

**Opmerking:** Plaats geen briefkaarten, foto's, kleine voorwerpen, transparanten, fotopapier of dun materiaal (zoals knipsels uit tijdschriften) in de ADI. Plaats deze items op de glasplaat.

- **2** Als u een document in de automatische documentinvoer plaatst, dient u de papiergeleiders aan te passen.
- **3** Blader in het startscherm naar:

FTP > FTP > 🦾 > voer de naam van de ontvanger in > Bladeren naar snelkoppelingen > naam van de ontvanger > Zoeken

# Scannen naar een computer of flashstation

## Scannen naar een computer

- **1** Typ het IP-adres van uw printer in de adresbalk van uw webbrowser.
  - Als u het IP-adres van de printer niet weet, kunt u:
  - het IP-adres op het bedieningspaneel van de printer vinden in het TCP/IP-gedeelte in het menu Netwerken/Poorten.

- een pagina met netwerkinstellingen afdrukken en het IP-adres in het TCP/IP-gedeelte zoeken.
- 2 Klik op Scanprofiel > Maken.
- 3 Selecteer de scaninstellingen en klik op Volgende.
- 4 Selecteer de locatie op de computer waar u het gescande uitvoerbestand wilt opslaan.
- 5 Voer een scannaam in.

De scannaam is de naam die wordt weergegeven in de lijst Scanprofiel op de display.

- 6 Klik op Verzenden.
- 7 Bekijk de aanwijzingen op het scherm Scanprofiel.

Er is automatisch een snelkoppelingsnummer toegewezen nadat u op **Verzenden** hebt geklikt. Als u klaar bent om uw documenten te scannen, kunt u dit snelkoppelingsnummer gebruiken.

- **a** Plaats een origineel document met de bedrukte zijde omhoog en de korte zijde naar voren in de ADI of met de bedrukte zijde naar beneden op de glasplaat.
  - **Opmerking:** Plaats geen briefkaarten, foto's, kleine items, transparanten, fotopapier of dunne voorwerpen (zoals knipsels uit tijdschriften) in de ADI. Plaats deze items op de glasplaat.
- **b** Als u een document in de ADI plaatst, moet u de papiergeleiders aanpassen.
- **c** Druk op # en voer het snelkoppelingsnummer in met het toetsenblok. Of raak in het startscherm **Wachttaken** en **Profielen** aan.
- **d** Nadat u het snelkoppelingsnummer hebt ingevoerd, wordt het document gescand en naar de opgegeven map of het programma verzonden. Als u **Profielen**) hebt geselecteerd in het startscherm, zoekt u het snelkoppelingsnummer op in de lijst.
- 8 Ga naar de computer om het bestand weer te geven.

Het uitvoerbestand wordt opgeslagen op de locatie die u hebt opgegeven of wordt geopend in het programma dat u hebt ingesteld.

## Scannen naar een flashstation

 Plaats een origineel document met de bedrukte zijde omhoog en de korte zijde naar voren in de ADI of met de bedrukte zijde naar beneden op de glasplaat. **Opmerking:** Plaats geen briefkaarten, foto's, kleine items, transparanten, fotopapier of dunne voorwerpen (zoals knipsels uit tijdschriften) in de ADI. Plaats deze items op de glasplaat.

- **2** Als u een document in de ADI plaatst, moet u de papiergeleiders aanpassen.
- **3** Plaats het flashstation in de USB-poort aan de voorkant van de printer.

Het beginscherm voor het USB-station wordt weergegeven.

- 4 Selecteer de doelmap en raak Scannen naar USB-station aan.
- **5** Pas de scaninstellingen aan.
- 6 Raak Scannen aan.

# Papierstoringen verhelpen

## 200 papier vast

1 Pak de handgreep vast en trek de standaardlade voor 250 vel (lade 1) en handinvoer naar buiten.

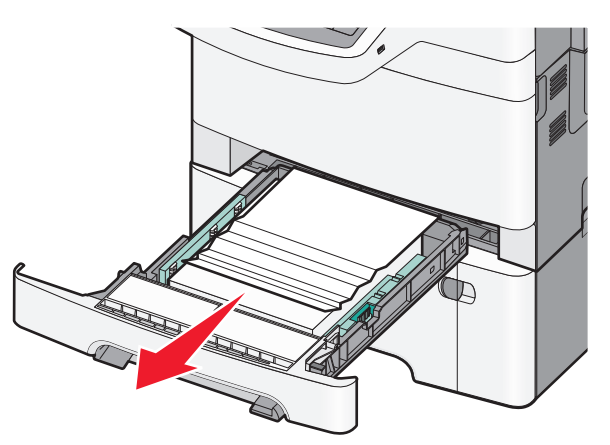

**2** Pak het vastgelopen papier vast aan beide zijden en trek het voorzichtig uit de printer.

**Opmerking:** zorg dat alle papierstukjes zijn verwijderd.

- 3 Plaats de lade.
- **4** Raak **Doorgaan, storing verholpen** aan op het bedieningspaneel van de printer.

## 201 papier vast

- **1** Pak de voorklep vast aan de handgrepen aan de zijkant en trek de klep naar u toe om deze te openen.
  - LET OP—HEET OPPERVLAK: Het binnenste van de printer is mogelijk erg warm. om letsel te voorkomen, moet u een heet oppervlak eerst laten afkoelen voordat u het aanraakt.

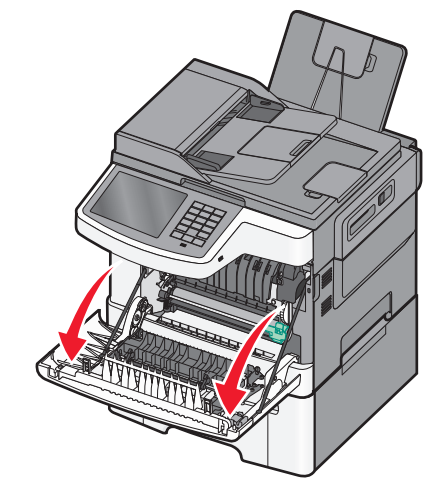

**2** Pak het vastgelopen papier vast aan beide zijden en trek het voorzichtig uit de printer.

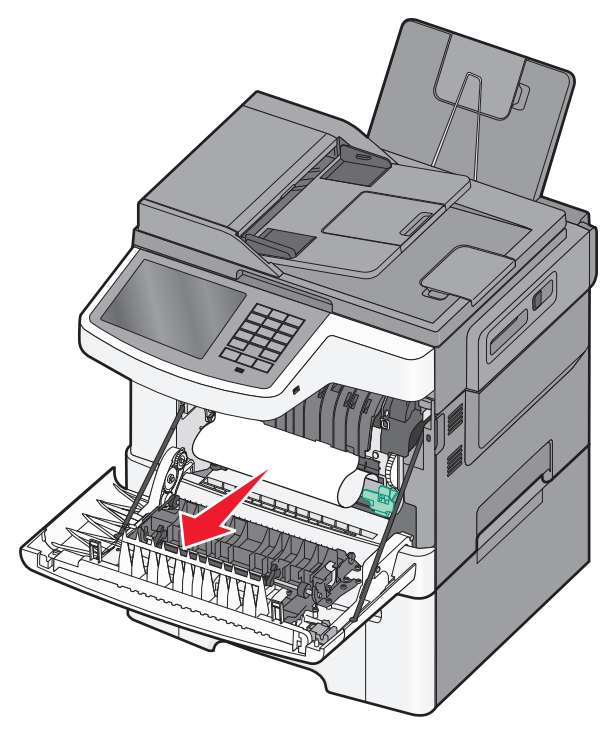

Opmerkingen:

- zorg dat alle papierstukjes zijn verwijderd.
- Als 200.xx Papier vast of 202.xx Papier vast wordt weergegeven, is er mogelijk een tweede vel vastgelopen.
- 3 Sluit de voorklep.
- 4 Raak **Doorgaan, storing verholpen** aan op het bedieningspaneel van de printer.

## 202 Papier vast

1 Pak de voorklep vast aan de handgrepen aan de zijkant en trek de klep naar u toe om deze te openen.

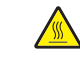

LET OP—HEET OPPERVLAK: Het binnenste van de printer is mogelijk erg warm. om letsel te voorkomen, moet u een heet oppervlak eerst laten afkoelen voordat u het aanraakt.

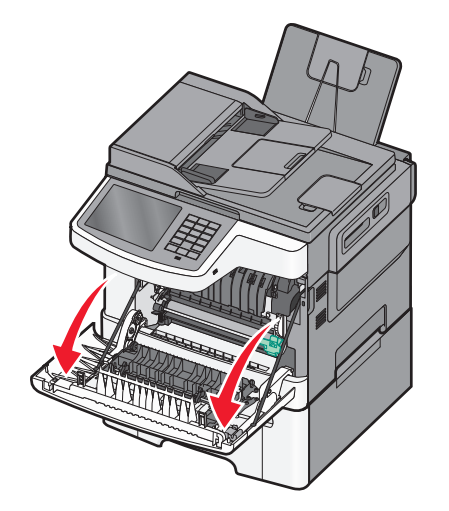

**2** Trek de groene hendel omhoog en trek de klep van het verhittingsstation naar u toe.

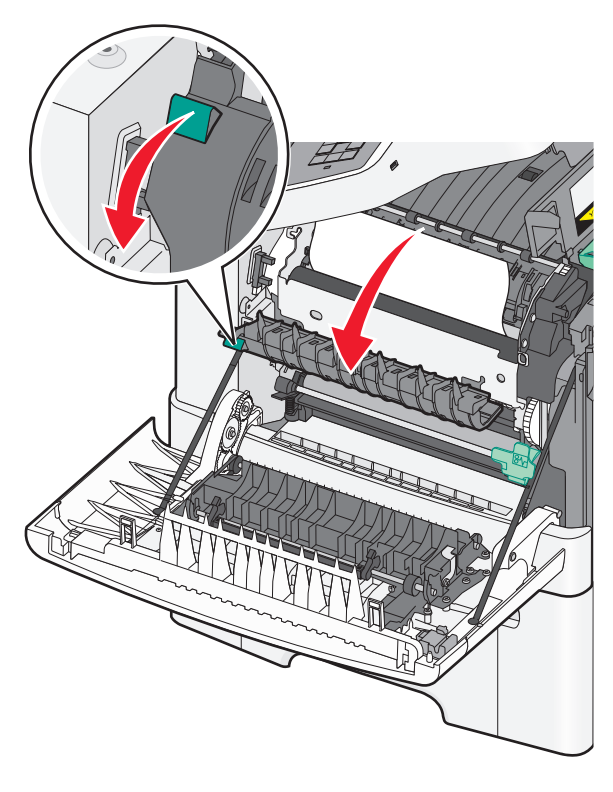

**3** Houd de klep naar beneden gedrukt en verwijder het vastgelopen papier.

#### Opmerking: zorg dat alle papierstukjes zijn verwijderd.

De klep van het verhittingsstation gaat dicht wanneer u deze loslaat.

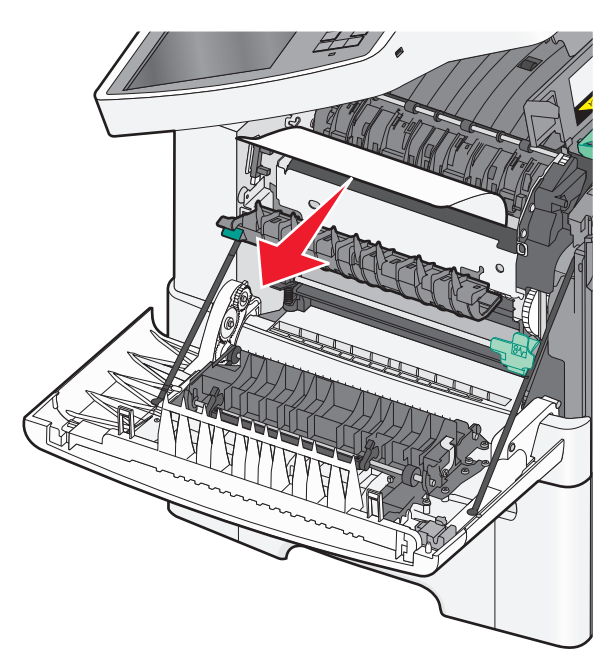

- 4 Sluit de voorklep.
- 5 Raak **Doorgaan, storing verholpen** aan op het bedieningspaneel van de printer.

## 230 Vastgelopen papier

- **1** Pak de voorklep vast aan de handgrepen aan de zijkant en trek de klep naar u toe om deze te openen.
- **2** Pak het vastgelopen papier vast en trek het voorzichtig uit de printer.

**Opmerking:** zorg dat alle papierstukjes zijn verwijderd.

**3** Raak **Doorgaan, storing verholpen** aan op het bedieningspaneel van de printer.

# 235 Papier vast

Deze papierstoring treedt op als het papier te kort is voor de duplexeenheid.

- 1 Pak de voorklep vast aan de handgrepen aan de zijkant en trek de klep naar u toe om deze te openen.
- **2** Pak het vastgelopen papier vast aan beide zijden en trek het voorzichtig uit de printer.

Opmerking: zorg dat alle papierstukjes zijn verwijderd.

**3** Vul de lade met papier van het juiste papierformaat (A4, letter, legal of folio).

**Opmerking:** Buig de vellen bij het plaatsen naar voren en achteren om ze van elkaar los te maken. Vouw of kreuk het papier niet. Maak op een vlakke ondergrond de stapel recht.

- 4 Plaats de lade.
- **5** Sluit de voorklep.
- 6 Raak **Doorgaan, storing verholpen** aan op het bedieningspaneel van de printer.

## 24x papier vast

## 241: papierstoring

1 Pak de handgreep vast en trek de standaardlade voor 250 vel (lade 1) naar buiten.

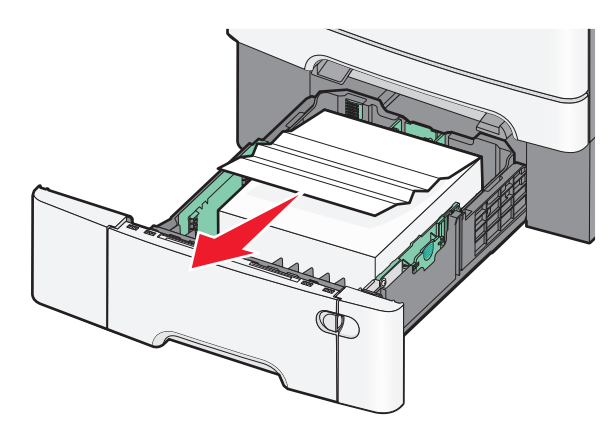

**2** Pak het vastgelopen papier stevig vast aan beide zijden en trek het voorzichtig uit de printer.

Opmerking: zorg dat alle papierstukjes zijn verwijderd.

- 3 Plaats de lade terug.
- **4** Raak **Doorgaan, storing verholpen** aan op het bedieningspaneel van de printer.

## 242: papierstoring

1 Pak de handgreep van de optionele papierlade voor 650 vel vast en trek de lade vervolgens naar buiten.

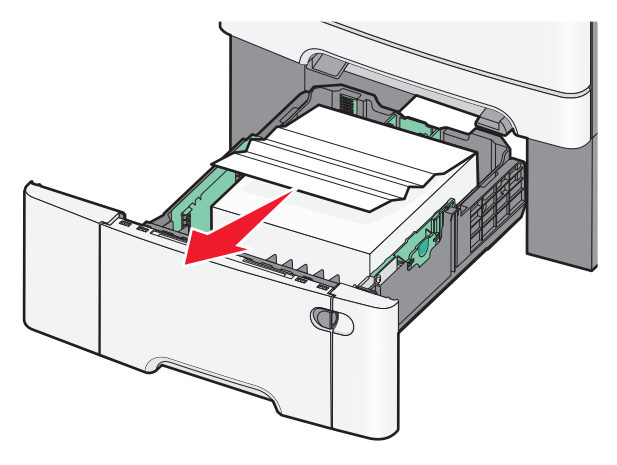

**Opmerking:** De optionele lade voor 650 vel is niet voor alle printermodellen beschikbaar.

**2** Pak het vastgelopen papier stevig vast en trek het voorzichtig uit de printer.

Opmerking: zorg dat alle papierstukjes zijn verwijderd.

- 3 Plaats de lade terug.
- **4** Raak **Doorgaan, storing verholpen** aan op het bedieningspaneel van de printer.

## 243: papierstoring

**1** Pak de handgreep van de optionele papierlade voor 550 vel vast en trek de lade vervolgens naar buiten.

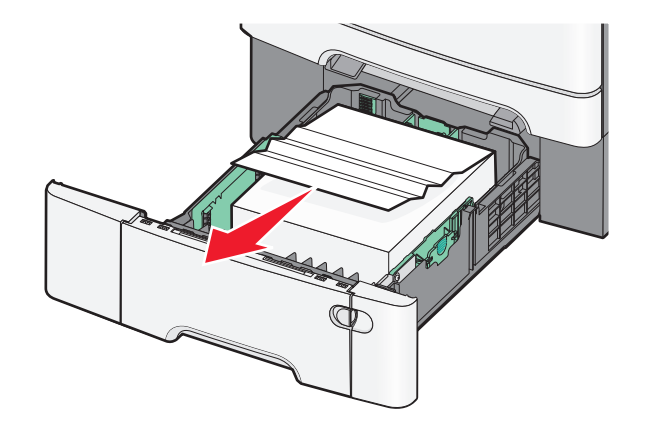

**Opmerking:** De optionele lade voor 550 vel is niet voor alle printermodellen beschikbaar.

**2** Pak het vastgelopen papier stevig vast en trek het voorzichtig uit de printer.

Opmerking: zorg dat alle papierstukjes zijn verwijderd.

- 3 Plaats de lade terug.
- **4** Raak **Doorgaan, storing verholpen** aan op het bedieningspaneel van de printer.

# 250: papierstoring

**1** Verwijder al het papier uit de universeellader.

2 Druk op de hendel in de universeellader zodat u bij het vastgelopen papier kunt.

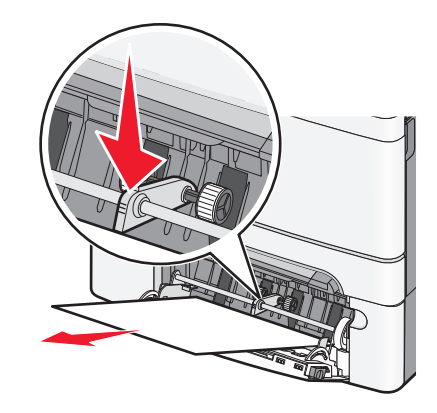

**3** Pak het vastgelopen papier stevig vast aan beide zijden en trek het voorzichtig uit de printer.

**Opmerking:** zorg dat alle papierstukjes zijn verwijderd.

4 Raak **Doorgaan, storing verholpen** aan op het bedieningspaneel van de printer.

# 290–294 papierstoringen

**1** Verwijder alle originele documenten uit de ADF.

**2** Open de klep van de ADF, pak het vastgelopen papier stevig vast en trek het voorzichtig uit de printer. Verwijder de arm van het grijpmechanisme om vastgelopen papier waar u moeilijk bij kunt komen, te verwijderen.

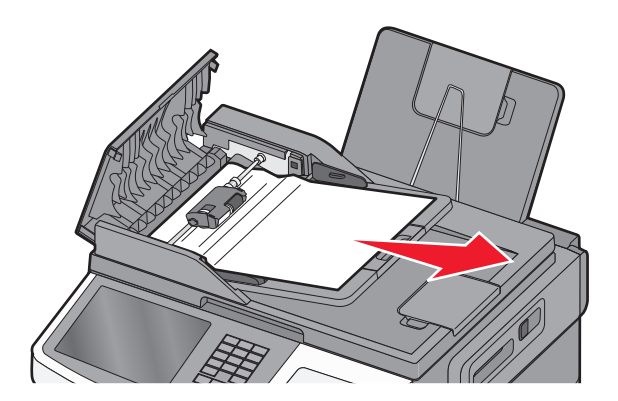

- **3** Sluit de ADF-klep.
- **4** Open de klep van de scanner, pak het vastgelopen papier stevig vast en trek het voorzichtig uit de printer.

**Opmerking:** zorg dat alle papierstukjes zijn verwijderd.

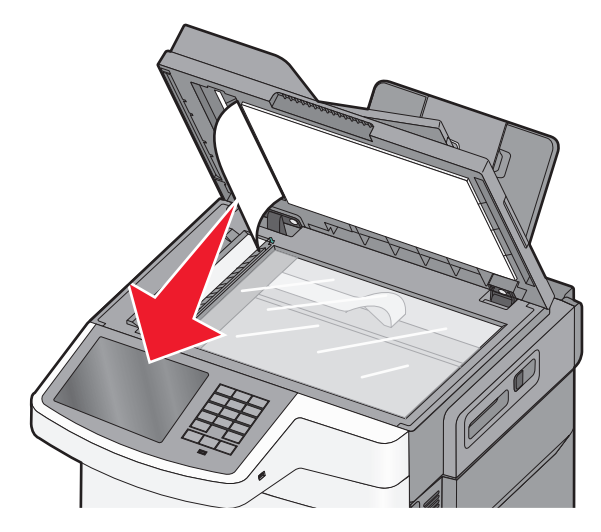

- 5 Sluit de klep van de scanner.
- **6** Raak **Doorgaan, storing verholpen** aan op het bedieningspaneel van de printer.